# オーディオの基本操作

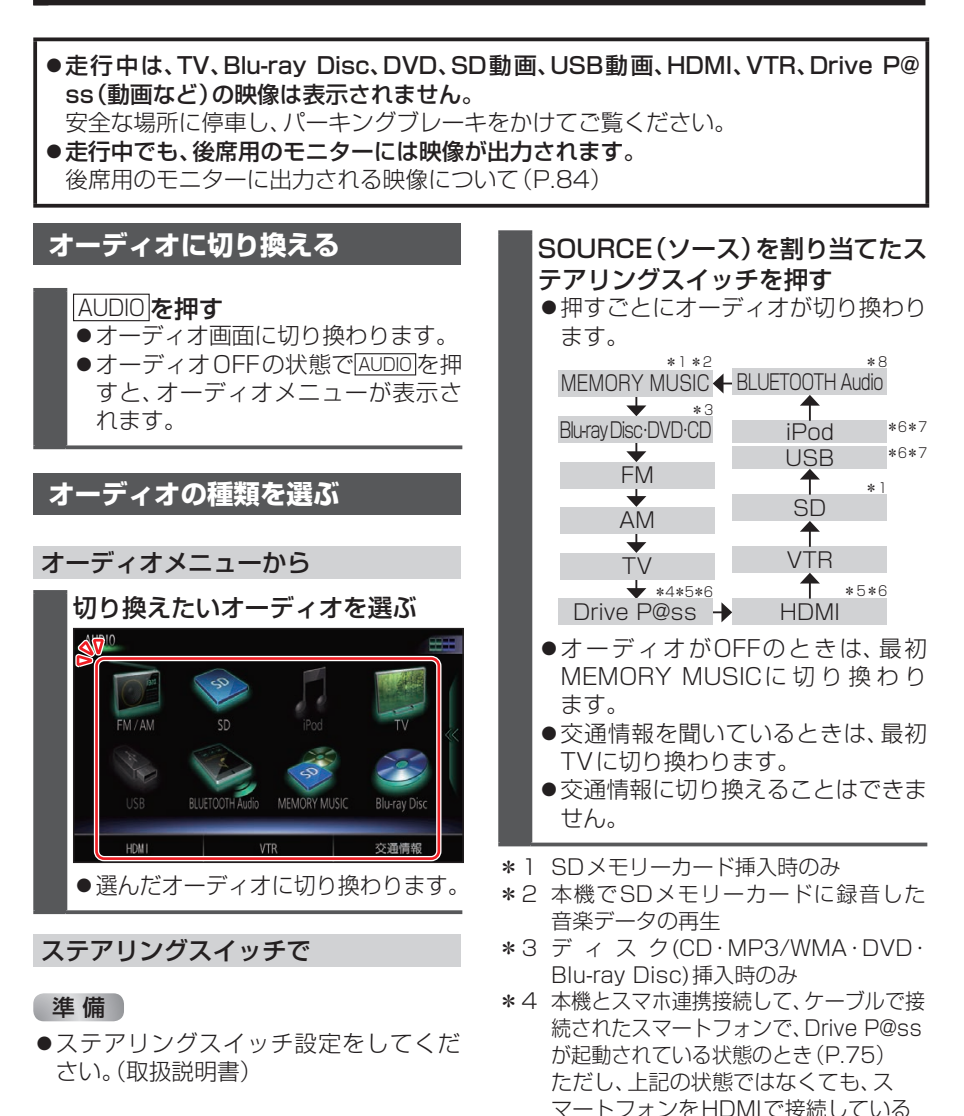

には接続できません。)

場合は、Drive P@ssに切り換えると HDMIの映像が表示されます。 \*5後席用モニターに出力できません。 \*6USBメモリー、iPod、Drive P@ssは、 同時に接続できません。また、HDMIと Drive P@ssも、同時に接続できません。 \*7USBメモリー、iPod接続時のみ(同時

#### お知らせ

- ●オーディオの音量を調整するには (P.13)をご覧ください。
- ●地図画面やメニュー画面を表示中に オーディオを操作すると、情報バーに動 作状態が約10秒間表示されます。

# オーディオの音声を出力したまま ナビゲーションに切り換える

### オーディオ画面表示中に MAP を 押す

●オーディオ画面に戻るには、AUDIO を押してください。

#### お知らせ

●ナビゲーションの現在地画面に、オー ディオ映像を表示させることができま す。(P.88)

オーディオをOFFにする

#### 本体ボタンで

AUDIO を2秒以上押す

■ オーディオをONにするには

AUDIO を2秒以上押す

ツートップメニューから

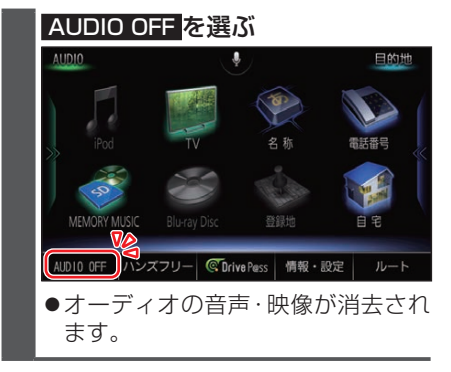

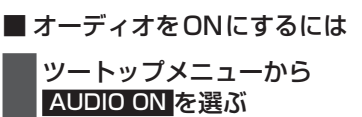

# 音質・音場を調整する(オーディ オチューン)

FADE/BALANCE、エフェクトなどの音 質設定をすることができます。

MENU を押し、情報・設定 ▶ オーディオチューン <mark>を</mark>選ぶ

## 音響効果「音の匠」を設定する

#### 音の匠とは

レコーディングエンジニア集団 MIXER' SLAB (ミキサーズラボ) が監修した音質 で音楽を楽しめます。

- 「匠 TAKUMIマスターサウンド」[お 買い上げ時の設定]:
   レコーディングやマスタリングを手が ける音のプロがチューニングした、より スタジオサウンドに近い音を再現しま す。(2 wayスピーカー向き)
- ●「極 KIWAMI 高域強調」: 音楽性を重視して高域補正した、メリハ リのある感じで音楽を楽しめるモード (フルレンジスピーカー向き)
- ●「和 NAGOMI 会話重視」: 人の会話と周波数がぶつからないよう にチューニングした、音楽を聞きながら 車内の会話が楽しめるモード
- MENU を押し、情報・設定
   オーディオチューン を選ぶ
- オーディオチューン画面から
   マ「音の匠」を選ぶ
   オーディオチューン
   マ「音の匠」を選ぶ
   ホーディオチューン
   マージー
   マージー
   マージー
   マージー
   マージー
   マージー
   マージー
   マージー
   マージー
   マージー
   マージー
   マージー
   マージー
   マージー
   マージー
   マージー
   マージー
   マージー
   マージー
   マージー
   マージー
   マージー
   マージー
   マージー
   マージー
   マージー
   マージー
   マージー
   マージー
   マージー
   マージー
   マージー
   マージー
   マージー
   マージー
   マージー
   マージー
   マージー
   マージー
   マージー
   マージー
   マージー
   マージー
   マージー
   マージー
   マージー
   マージー
   マージー
   マージー
   マージー
   マージー
   マージー
   マージー
   マージー
   マージー
   マージー
   マージー
   マージー
   マージー
   マージー
   マージー
   マージー
   マージー
   マージー
   マージー
   マージー
   マージー
   マージー
   マージー
   マージー
   マージー
   マージー
   マージー
   マージー
   マージー
   マージー
   マージー
   マージー
   マージー
   マージー
   マージー
   マージー
   マージー
   マージー
   マージー
   マージー
   マージー
   マージー
   マージー
   マージー
   マージー
   マージー
   マージー
   マージー
   マージー
   マージー
   マージー
   マージー
   マージー
   マージー
   マージー
   マージー
   マージー
   マージー
   マージー
   マージー
   マージー
- 3 < ▶ でサラウンドを選ぶ

# テレビを見る

# テレビを見る

オーディオメニュー (P.42) から TV を選んでください。

### テレビの初期設定を行う

初期設定をしていない場合、オーディオメ ニューから**TV**を選んだあと、初期設定 画面が表示されます。初期設定では、デー 夕放送でお住まいの地域の情報(天気予報 など)を見られるように、郵便番号を設定 します。

|   | 郵便番号設定を選ぶ                                                                |
|---|--------------------------------------------------------------------------|
|   | デジタルテレビ初期設定                                                              |
|   | アータ放送およびスキャンで参照するための設定を行います<br>バーキングブレーキを引いているか確認し、<br>「郵便番号設定」を選択してください |
|   | 「視聴」を選択すると、現在地情報をもとに、自動設定します<br>設定はメニューから変更することができます                     |
|   | 設定を行わずに動作確認を行う場合には、<br>「受信確認」を選択してください                                   |
|   | 受信確認 郵便番号設定 視驗                                                           |
| 2 | 郵便番号、県域、地域を確認し、 <mark>終了</mark><br>を選ぶ                                   |
|   | 郵便番号設定 つ戻る                                                               |

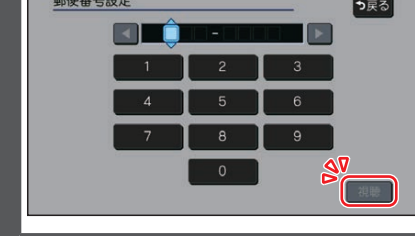

●地上デジタル放送をご覧になれます。

#### お知らせ

- ●引っ越しなどでお住まいの地域が変わ る場合は、設定を変更してください。 (P.45)
- ●手順1で視聴を選ぶと、初期設定をしないで、すぐにTVを見ることができます。 この場合、郵便番号は現在地情報をもとに自動で設定されますので、お住まいの地域の設定であために、ユーザー情報設
- **44** 定で設定を変更してください。(P.45)

# テレビの基本操作

#### テレビ視聴中に画面をタッチすると、選局 パネルが表示されます。

●約5秒間何も操作しないと、選局パネル は自動的に消去されます。

選局パネル

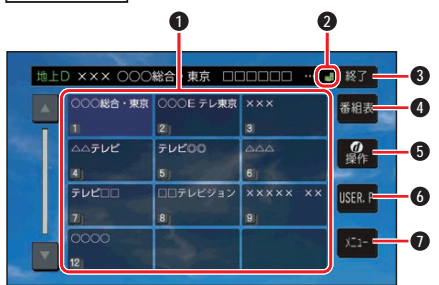

- チャンネルリスト
- ② ↓ (エリアプリセット) / ▲ (ユーザープ リセット)
- 3 選局パネルを消去
- ④ 番組表を表示
- 5 カーソルパネルを表示(P.45)
- ⑥ チャンネル設定の切り換え(P.45)
- テレビメニューを表示

#### 選局する

チャンネルを選局します。 ■ チャンネルリストから選局する チャンネルリストから放送局を 選ぶ ■ チャンネルを1つずつ切り換える [◀◀] ▶▶]を押す ●押し続けると連続してチャンネ

ルが切り変わります。

## チャンネル設定を切り換える

#### USER.P / AREA.P を選ぶ ●選ぶごとに、USER.P / AREA.P が 切り換わります。 ● AREA.P:エリアプリセット 自車位置に応じてチャンネルリストが自 動的に切り換わります。(自動で現在地周 辺の放送局がチャンネル設定されます。) ● USER.P:ユーザープリセット 自車位置にかかわらず、ユーザープリセット に記憶させたチャンネルリストになります。 (初めて USER.P を選ぶと、スキャンす るかメッセージが表示されますのではい を選んでスキャンを開始してください。) 更新するときは、選局パネルの メニュー を選び、ユーザープリセット 設定のスキャンを選んでください。

データ放送を見る

選局パネル(P.44)から ①操作を選ぶ と、カーソルパネルが表示されます。 カーソルパネル

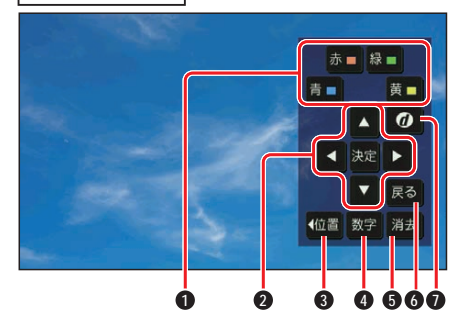

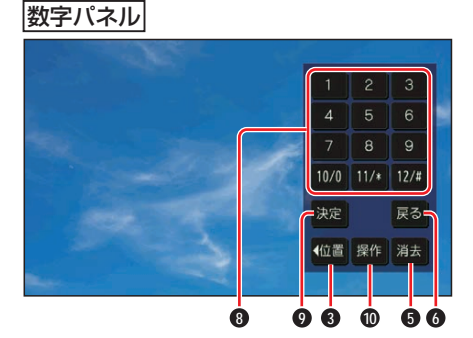

- データ放送のコンテンツに依存した動作をする
   ダ 【 】 ▲ 【 】 : 項目の選択
  - 決定:選んだ項目に決定

- 3 カーソルパネル/数字パネルの移動
- 数字パネルに切り換え
- ⑤ カーソルパネル/数字パネルを消去
- ◎ データ放送表示時にひとつ前の画面に 戻る
- データ放送を見る
  - ●情報量が多いときは、表示に時間が かかる場合があります。
  - ●再度 ●再度 再度 定選びと通常の放送に戻ります。
  - 双方向データサービスやワンセグの データ放送には対応していません。
- 8 数字タッチキー
- 選んだ数字に決定
- カーソルパネルに切り換え

# ユーザー情報設定を変更する

 1 選局パネル (P.44) からメニュー

 ) 設定
 ) ユーザー情報設定
 を選ぶ

# 2 <u>修正</u>を選ぶ

- お住まいの地域の郵便番号を入力
   し、次へを選ぶ
- 4 お住まいの都道府県を選ぶ

伊豆、小笠原諸島、南西諸島鹿児島 県地域を設定するには

- 伊豆、小笠原諸島地域
- 1 沖縄・その他の島部を選ぶ
- 2 東京都島部を選ぶ
- 南西諸島鹿児島県地域
- 1 沖縄・その他の島部 を選ぶ
- 2 鹿児島県島部を選ぶ
- 5 地域を選んで、完了を選ぶ

6 <u>終了</u>を選ぶ

### お知らせ

●郵便番号を設定することで、地域に密着したデータ放送(たとえば、地域の天気予報など)を視聴できるようになります。

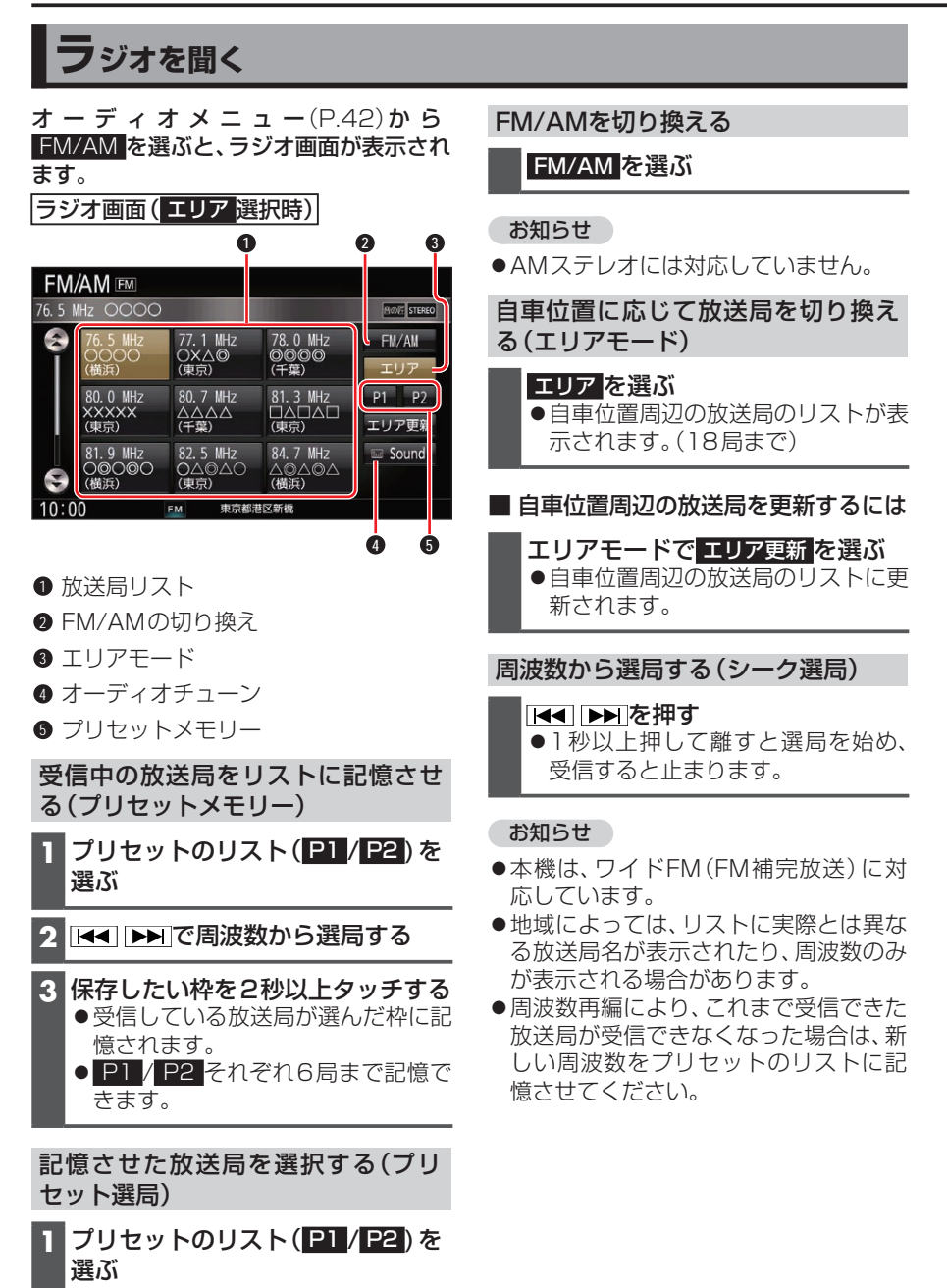

2 リストから放送局を選ぶ ●選んだ放送局に切り換わります。

# 交通情報を聞く

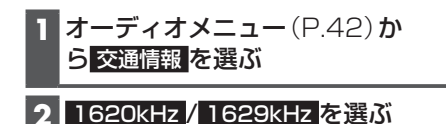

#### お知らせ

●オーディオチューンでビット・周波数拡張の設定がONになっている場合、オーディオを交通情報に切り換えると、設定はOFFになります。

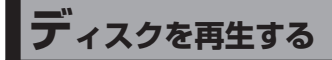

# ディスクを挿入する

- 1 \_\_\_\_\_を押す
- 2 OPEN/EJECT画面から OPEN を 選ぶ

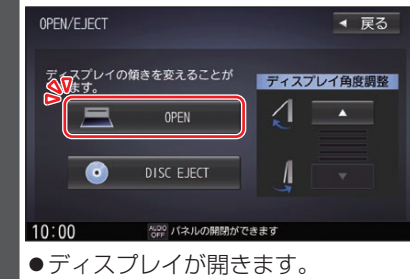

- オーディオ
- 3 ラベル面を上にしてディスクを挿入する

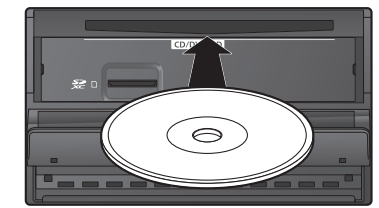

- ●ディスプレイが自動的に閉じ、再生 を開始します。
- TILT を押して、手動でディスプレイを閉じることもできます。

ディスクを取り出す

- 1 \_\_\_\_\_を押す
- 2 OPEN/EJECT画面から DISC EJECTを選ぶ
  - ディスプレイが開き、ディスクが排 出されます。
  - 録音中などは、ディスクの排出まで に時間がかかる場合があります。